# Gibtelecom

#### **INSTRUCTION GUIDE: CHECK USAGE, RAISE SERVICE ISSUES & CHANGE PLAN**

- **Step 1.** Visit gibtele.com
- **Step 2.** Go to My Gibtelecom on the right hand side of the page and click on the MYGIBTELECOM link on the dropdown menu.

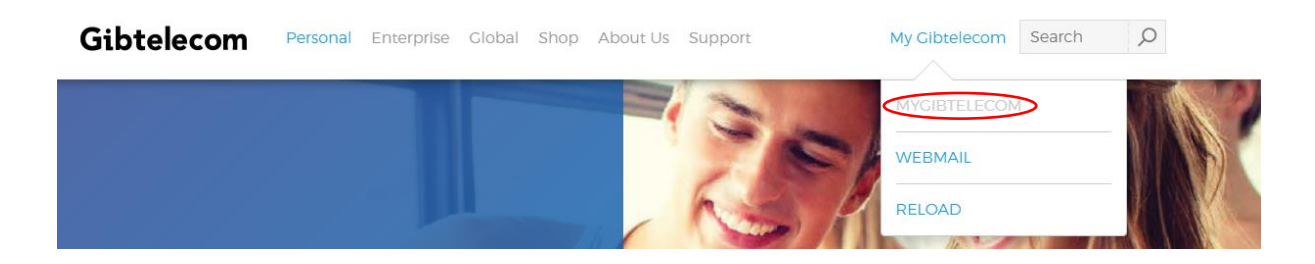

Step 3.If you have already registered, you will need to fill in your details and click the<br/>"LOGIN" button. (If you are not yet registered, please see "how to create a new<br/>registration on My Gibtelecom for pay monthly customers" guide)

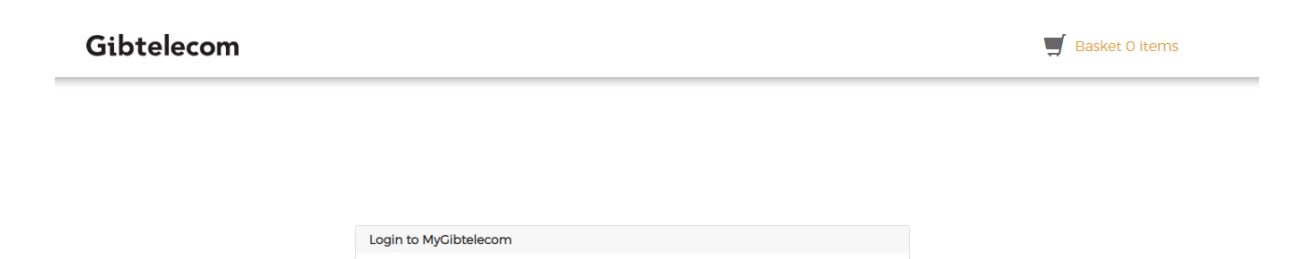

The value for email address is mis

The value for password is missing Forgotten Password?

> Select this checkbox if you would like us to remember your email address on this

show

Email address abc@company.com

Password Password

New to MyGibtelecom? REGISTER NOW

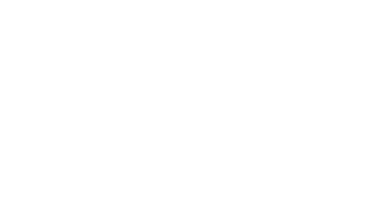

- **Step 4.** You will now be logged onto your profile. Here, you can view your data usage by clicking on the "VIEW DATA USAGE" button.
- **STEP 5.** You can also raise a service or account issue by clicking "RAISE SERVICE ISSUE" or "VIEW OR REPORT ACCOUNT ISSUE"

| ome                               |                                                                                                    |                              |
|-----------------------------------|----------------------------------------------------------------------------------------------------|------------------------------|
| our bills                         | Amount due                                                                                          | contact details              |
| Billing address                   | Your current bill is due for payment on<br>21/03/2020<br><b>£</b><br>Please set up a payment method | Mobile no:<br>Email address: |
| VIEW YOUR BILLS                   | PAY NOW                                                                                             | UPDATE YOUR DETAILS          |
| All                               | T                                                                                                   |                              |
| Are you having problems with this | s account? Let us know so that we can improve your experience.                                      |                              |
| Select O Plan                     |                                                                                                    |                              |
| Select O Plan                     |                                                                                                    |                              |
| Balance details                   |                                                                                                    |                              |
| There are no balances availab     | ble for this service.                                                                               |                              |
|                                   |                                                                                                    |                              |

#### **STEP 5.** Change your plan by clicking the "CHANGE PLAN" button.

| VIEW YOUR BILLS                   | PAY NOW                                                           | UPDATE YOUR DETAILS |
|-----------------------------------|-------------------------------------------------------------------|---------------------|
| Recent unbilled extras: £1,265.00 | View your recent extras                                           |                     |
| Service Type                      | Access Number                                                     |                     |
| All                               | ▼ deirdredunne.personal@gmail.com                                 |                     |
| Are you having problems with t    | this account? Let us know so that we can improve your experience. |                     |
| Select O Plan                     | 56004253                                                          |                     |
| Select O Plan                     |                                                                   |                     |
| Balance details                   |                                                                   |                     |
| There are no balances avai        | lable for this service.                                           |                     |
|                                   | NATA USAGE XIEW OR REPORT SERVICE ISSUES                          |                     |
| CHANGE PLAN                       |                                                                   |                     |

**STEP 6.** The options will appear and you can choose your new plan by clicking on the preferred option "PICK" button.

| Select Plan |                      |            |
|-------------|----------------------|------------|
| G           | midi                 | G          |
| Maxi Extra  | Midi Extra Go Double | Midi Extra |
|             |                      |            |
| Show more   | Show more            | Show more  |
|             |                      |            |
| £52.00 per  | £30.00 per           | £30.00 per |
|             |                      |            |
| Pick        | Pick                 | Pick       |

#### **STEP 7.** The details of your option will then appear. Click the "ADD TO BASKET" button.

| Plan Change                                                        |                  |              | One-off: <b>f0.0</b> |
|--------------------------------------------------------------------|------------------|--------------|----------------------|
| Midi Extra Co Double Plan                                          | ential Go Double |              | Recurring: £30.00    |
| Package Changes                                                    | Recurring cost   | One-off cost |                      |
| Midi Extra - Residential Co Double<br>Part of Mini Extra Go Double |                  |              |                      |
| Midi Extra Go Double Plan                                          | £30.00 Monthly   |              |                      |
| Your old Package                                                   |                  |              |                      |
| Select O Plan                                                      |                  |              |                      |
| Select O Plan                                                      |                  |              |                      |
| GSM EX-Dir                                                         |                  |              |                      |

## **STEP 8.** Agree to the terms and conditions by clicking on the box and proceed to purchase by clicking the "CHECKOUT" button.

| Summary                                                            | Quantity    | Recurring cost | One-off cost                   |        |
|--------------------------------------------------------------------|-------------|----------------|--------------------------------|--------|
| Midi Extra - Residential Go Double<br>Part of Mini Extra Go Double | 1<br>Remove |                |                                |        |
| Midi Extra Go Double Plan                                          | 1           | £30.00 Monthly |                                |        |
| Your old Package                                                   |             |                |                                |        |
| Select O Plan                                                      | 1           |                |                                |        |
| Select 0 Plan                                                      | 1           |                |                                |        |
| GSM EX-Dir                                                         | 1           |                |                                |        |
|                                                                    |             |                | Promotions<br>Enter promo code | APPLY  |
|                                                                    |             |                | Total                          |        |
|                                                                    |             |                | Recurring cost monthly         | £30.00 |

I agree to the terms and conditions. Read T&C

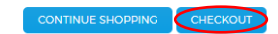

### **STEP 9.** View your purchase summary and order instructions and click "SUBMIT ORDER AND MAKE PAYMENT" button.

| Summary                                                                                                    | Quantity         | Recurring cost                         | One-off cost                   |          |
|----------------------------------------------------------------------------------------------------|------------------|----------------------------------------|--------------------------------|----------|
| Part of Mini Extra Co Double                                                                                                    | 1                |                                        |                                |          |
| Midi Extra Go Double Plan                                                                                                    | 1                | £30.00 Monthly                         |                                |          |
| Your old Package                                                                                                    |                  |                                        |                                |          |
| Select O Plan                                                                                                    | 1                |                                        |                                |          |
| Select O Plan                                                                                                    | 1                |                                        |                                |          |
| GSM EX-Dir                                                                                                    | 1                |                                        |                                |          |
|                                                                                                    |                  |                                        | Promotions<br>Enter promo code |          |
|                                                                                                    |                  |                                        | Total                          |          |
|                                                                                                    |                  |                                        | Recurring cost monthly         | £30.00   |
| Payment details Or                                                                                                    | der Instructions |                                        |                                |          |
| Ms Deirdre Dunne<br>Please let us know of any further details that can help us process your order e.g. If you wish to keep an exis<br>number, such as keeping a Reload number or porting your number from a competitor, enter it here. If you<br>request requires an engineer to visit your premises please indicate preferred dates and times for the insta |                  | n existing<br>If your<br>installation. |                                |          |
| Contact details                                                                                                    |                  |                                        |                                |          |
| Mobile 0035056002581                                                                                                    |                  |                                        |                                |          |
| deirdredunne.personal@gmail.com                                                                                                    |                  |                                        |                                |          |
|                                                                                                    |                  |                                        |                                | <i>h</i> |
|                                                                                                    |                  |                                        |                                |          |

#### **STEP 10.** Your order will now been processed.

| Payment Review & confirm                                                                                                    |
|----------------------------------------------------------------------------------------------------|
| HOME                                                                                                    |
| Thank you for upgrading your plan or bundle. Our Customer Service team will be in touch once your order has been processed. |

Should you need any assistance, please contact Customer Care on 20052200 or customerservices@gibtele.com